## Niagara Falls Conference Request App *User Guide*

| 1. How do I submit a conference request?        | 1-9   |
|-------------------------------------------------|-------|
| 2. What happens after I submit my request?      | 10    |
| 3. How do I view my conference requests?        | 11-12 |
| 4. How will I be notified when my conference is |       |
| approved/denied?                                | 13    |

### How do I submit a conference request?

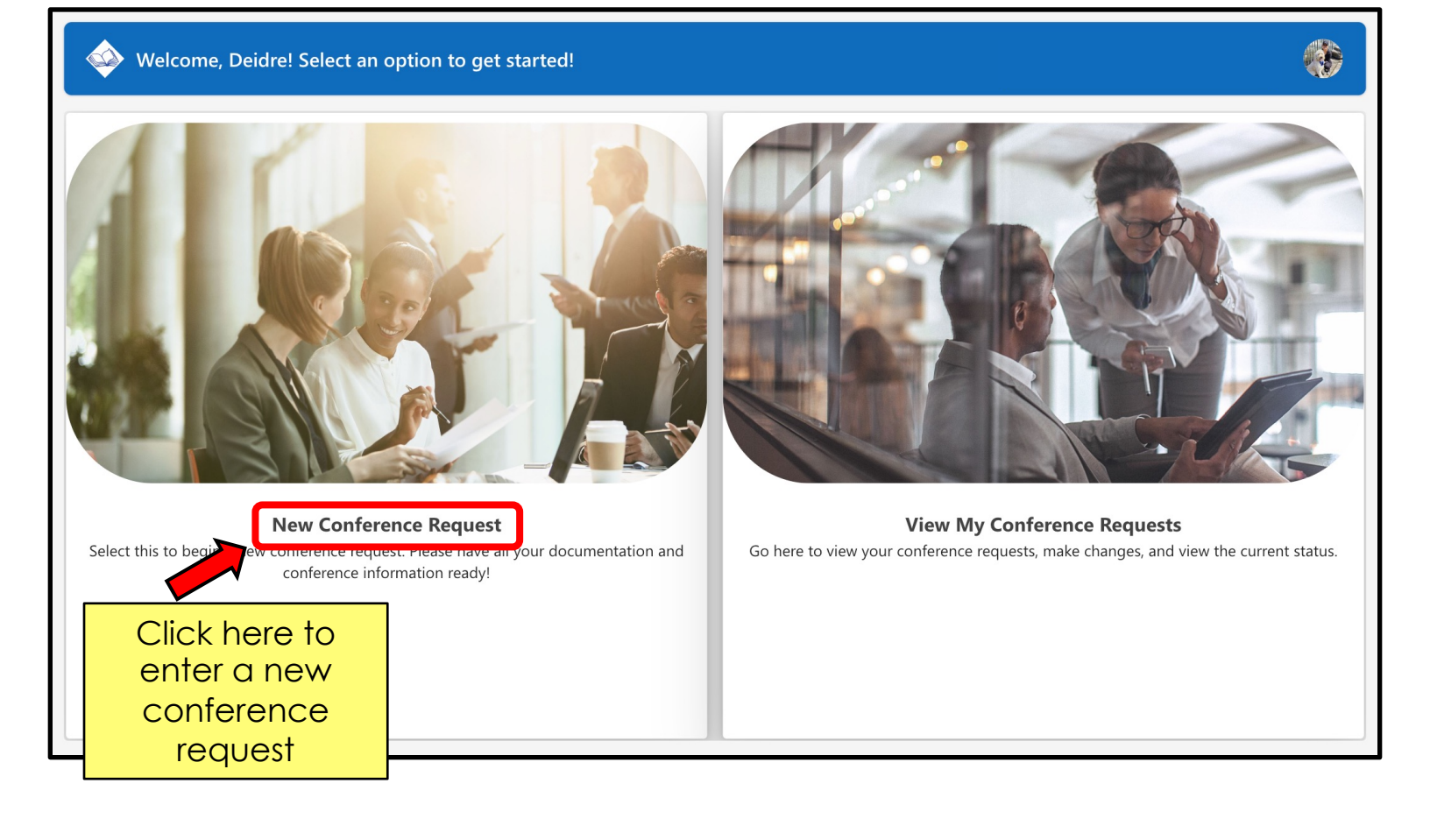

| Select whether                                                                                                    | or not you're entering on behalf of someone else   |  |  |  |  |
|----------------------------------------------------------------------------------------------------|----------------------------------------------------|--|--|--|--|
|                                                                                                    | Are you entering this on behalf of another person? |  |  |  |  |
| If you are submitting the conference request for yourself, click "OK."<br>If you are submitting the conference request on behalf of someone<br>else, click the toggle to "yes" and type in your name. |                                                    |  |  |  |  |

| $\bigcirc$                                | Deidre, select the '+' to get started! |
|-------------------------------------------|----------------------------------------|
| Create a New Travel<br>Conference Request |                                        |
| Clic                                      | < the plus sign to begin your request. |
|                                           |                                        |

First, you will fill out Basic Information (conference title, your working location, conference dates).

| Please provide the basic details of the conference |                                   |                                |               |  |  |  |
|----------------------------------------------------|-----------------------------------|--------------------------------|---------------|--|--|--|
| Create a New Travel<br>Conference Request          | Basic Information                 | Costs                          | Attachments   |  |  |  |
|                                                    | Conference Title:                 |                                |               |  |  |  |
| 1                                                  | Your Conference Title             | 🦊                              |               |  |  |  |
|                                                    | Building/Location/Department:     |                                |               |  |  |  |
|                                                    | Cataract Elementary School $\sim$ |                                |               |  |  |  |
| 2                                                  | Conference Start Date: Conferen   | ce End Date:                   |               |  |  |  |
|                                                    | 6/13/2024 📅 6/13/202              | 24 📅 Total number of days: 1 l | Day           |  |  |  |
|                                                    |                                   |                                |               |  |  |  |
| 3                                                  |                                   |                                |               |  |  |  |
| 3                                                  |                                   | foronoo start and on           | d data aliak  |  |  |  |
| Cancel Form                                        | on th                             | e blue calendar butto          | $\rightarrow$ |  |  |  |
| Cancerronn                                         |                                   |                                | · ·           |  |  |  |

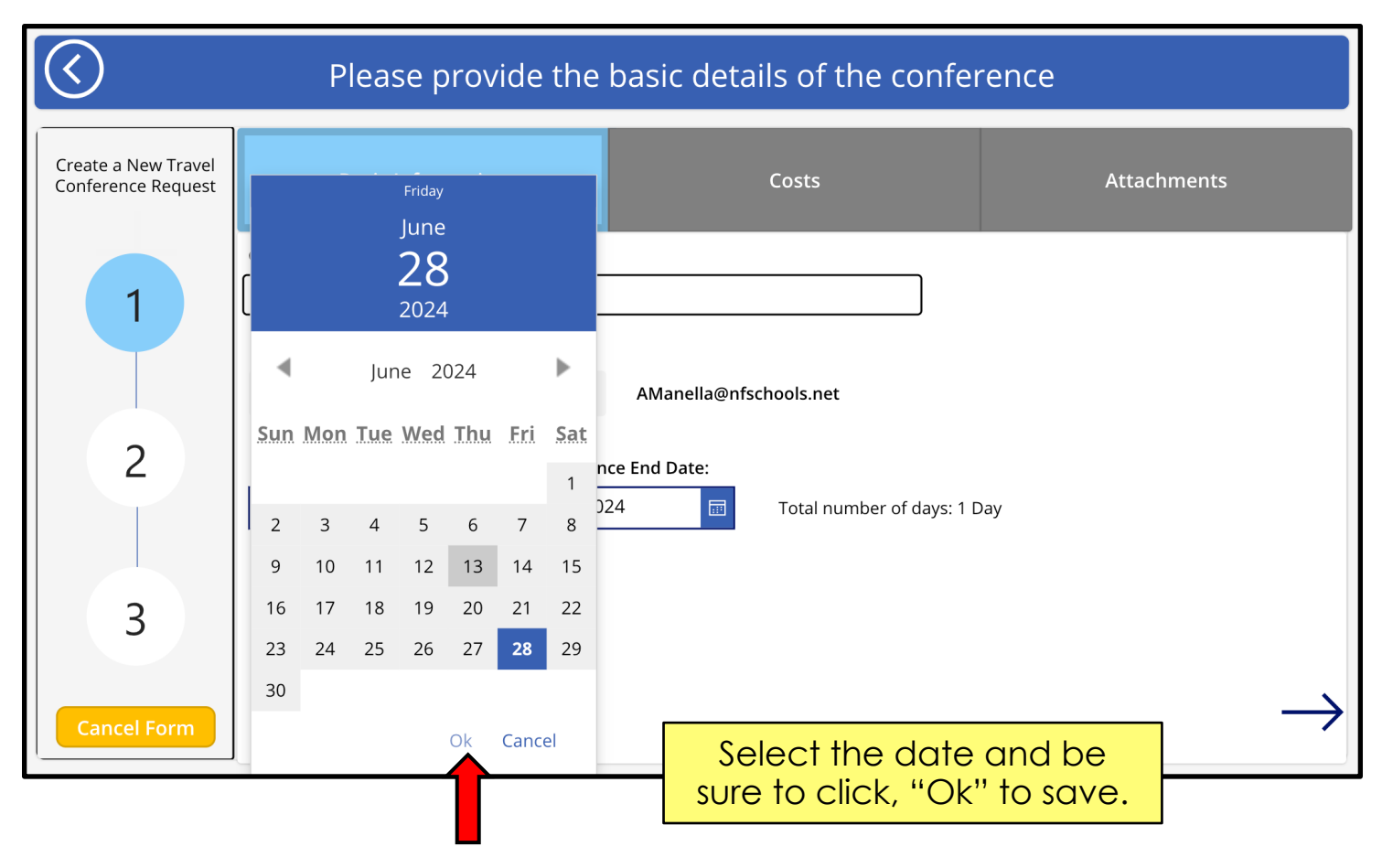

Page 3

| Basic Information               | Costs                                                                                                    |                                                       | Attachment                                            | S                                                                      |
|---------------------------------|----------------------------------------------------------------------------------------------------|-------------------------------------------------------|-------------------------------------------------------|------------------------------------------------------------------------|
| nference Title:                 |                                                                                                    |                                                       |                                                       |                                                                        |
| our Conference Title            |                                                                                                    |                                                       |                                                       |                                                                        |
| uilding/Location/Department:    |                                                                                                    |                                                       |                                                       |                                                                        |
| ataract Elementary School 🛛 🗸 🗸 | AManella@nfschools.net                                                                                                    |                                                       |                                                       |                                                                        |
| onference Start Date: Conferer  | ice End Date:                                                                                                    |                                                       |                                                       |                                                                        |
| /28/2024 🕅 7/2/202              | 4 🔟 Total num                                                                                                    | າber of days: 5 Da                                    | iys                                                   |                                                                        |
|                                 |                                                                                                    |                                                       |                                                       |                                                                        |
|                                 |                                                                                                    |                                                       |                                                       |                                                                        |
|                                 |                                                                                                    |                                                       | aplated this                                          |                                                                        |
|                                 | section c                                                                                                    | lick on th                                            | npiered mis                                           | ( _                                                                    |
|                                 | 3001011, 0                                                                                                    |                                                       |                                                       |                                                                        |
|                                 | Basic Information         Iference Title:         ur Conference Title         ilding/Location/Department:         itaract Elementary School         nference Start Date:         '28/2024 | Basic Information       Costs         Iference Title: | Basic Information       Costs         Iference Title: | Basic Information       Costs       Attachment         Iference Title: |

Next, you will fill out cost information (funding sources, substitute funding sources if needed and all conference fees). It will automatically calculate the total for you.

| Please provide the associated costs.      |                                                                                                    |                                                                             |                     |  |  |  |
|-------------------------------------------|----------------------------------------------------------------------------------------------------|-----------------------------------------------------------------------------|---------------------|--|--|--|
| Create a New Travel<br>Conference Request | Basic Information                                                                                   | Costs                                                                       | Attachments         |  |  |  |
| 1                                         | Funding Source(s):     Is a subs       Add/Edit Funding<br>Source(s)     No funding<br>codes added! | titute required?                                                            |                     |  |  |  |
|                                           | Conference Fees:Meal Costs:Lo0.000.000                                                              | odging Costs:   Transportation Costs:   M     00   0.00                     | <b>/isc. Costs:</b> |  |  |  |
| 2                                         | Estimated Total:                                                                                    |                                                                             |                     |  |  |  |
| 3                                         | To add f<br>the b<br>"Add/E                                                                         | unding sources, click o<br>lue button that says,<br>Edit Funding Source(s)" | n                   |  |  |  |
| Cancel Form                               | $\leftarrow$                                                                                        |                                                                             | $\rightarrow$       |  |  |  |

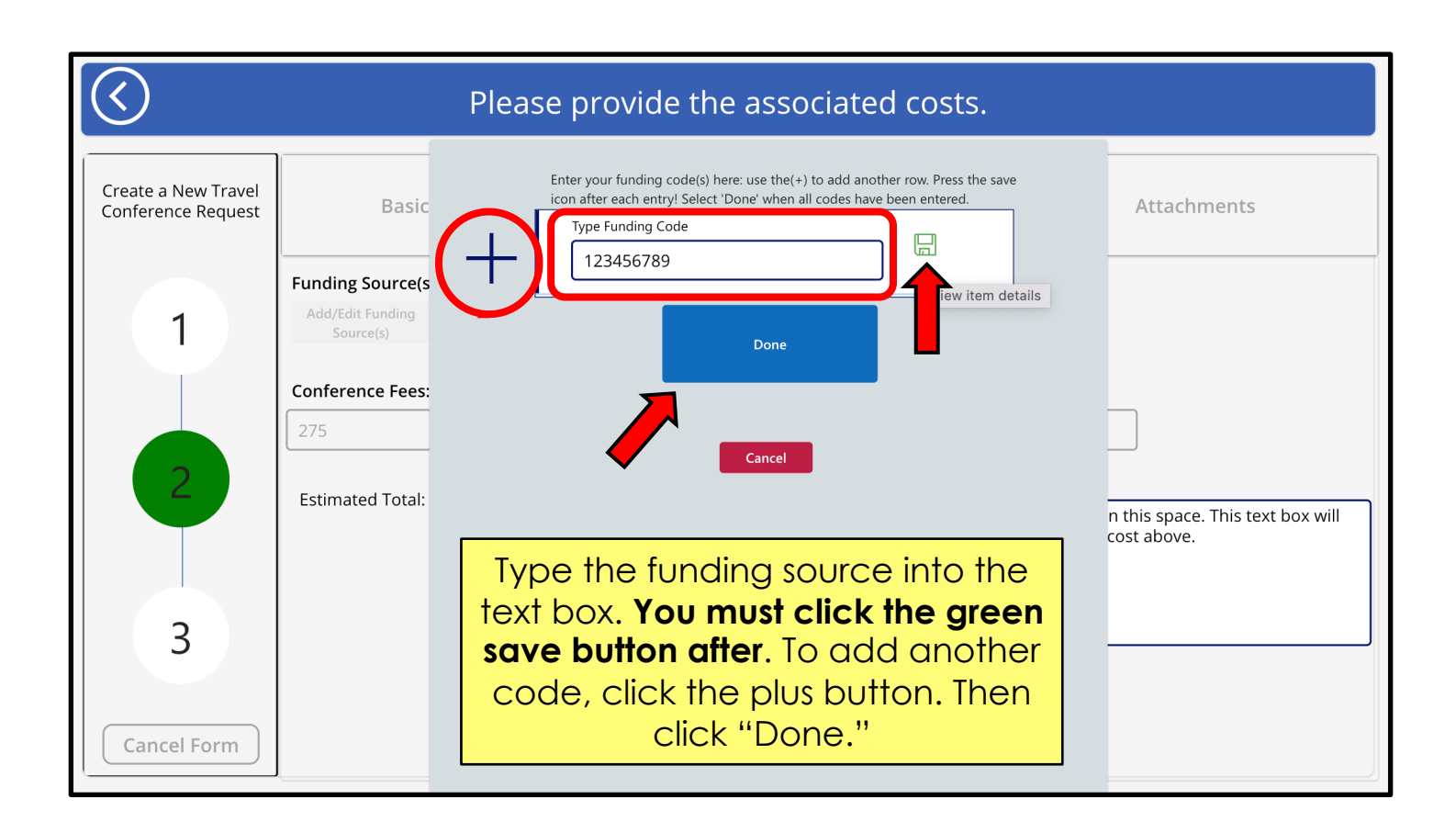

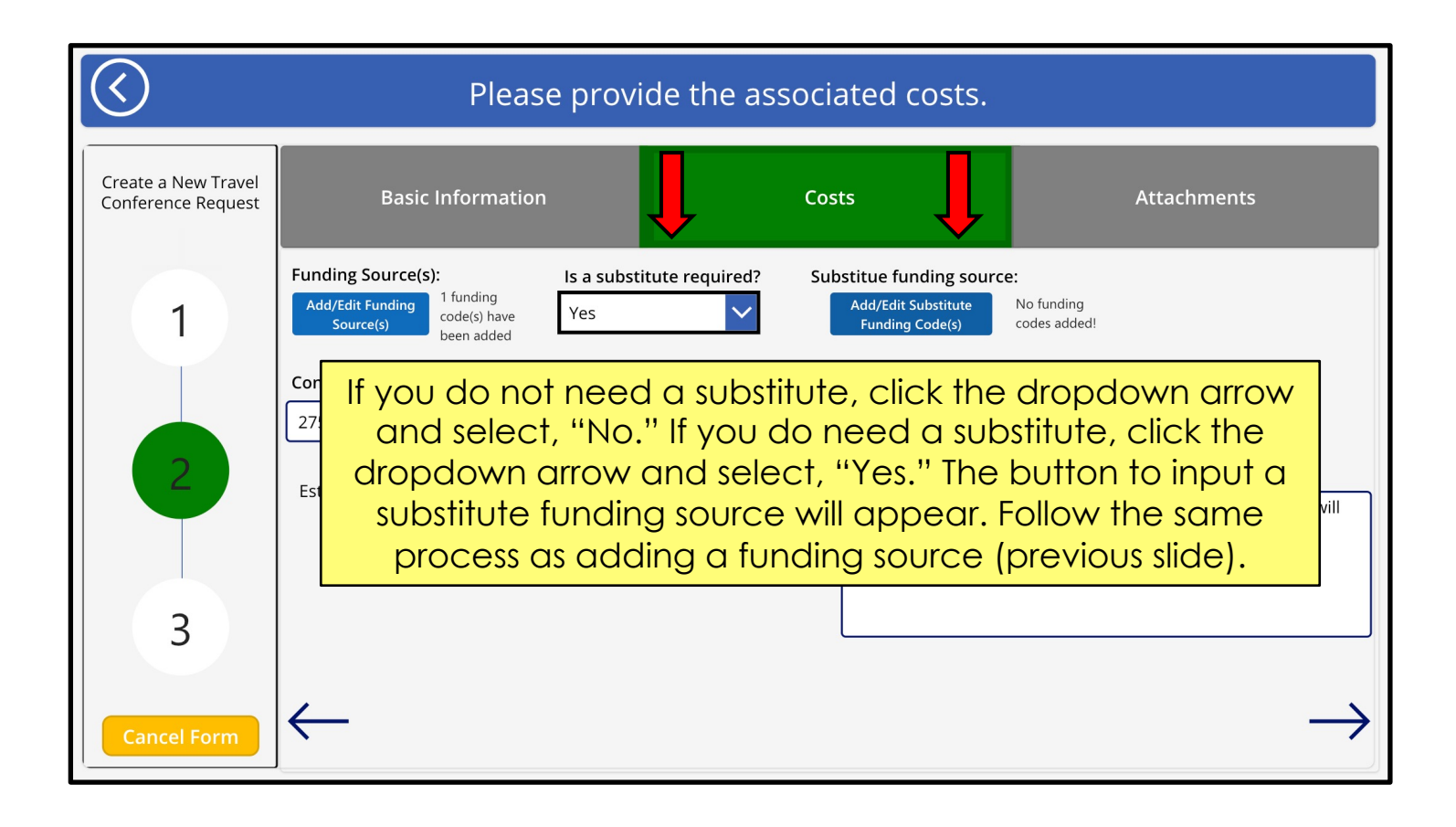

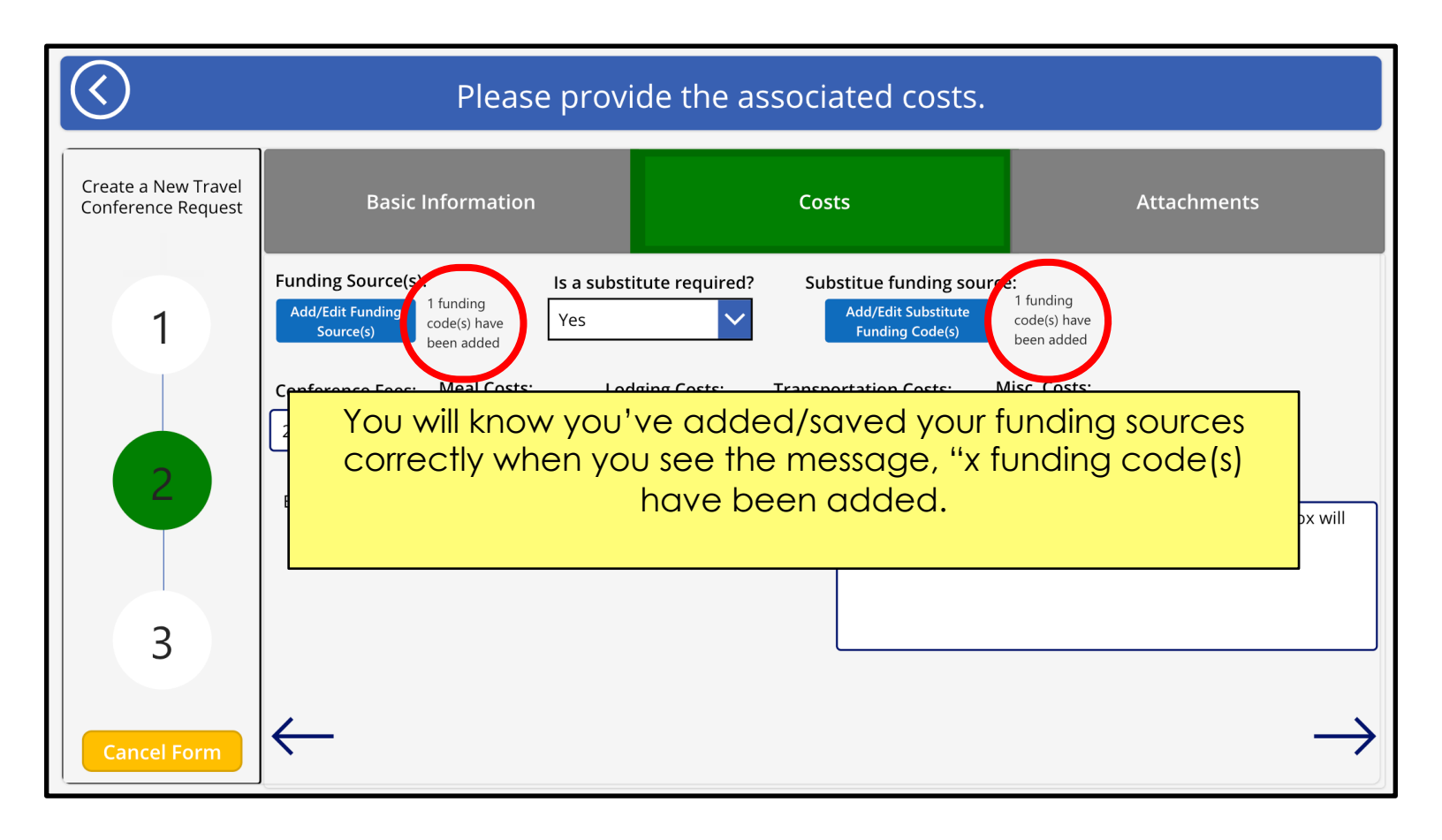

| $\bigcirc$                                |                                | Please                                                                                                    | provic                     | de the as           | ssocia         | ated costs                                                   | 5.                                                     |                                       |                            |
|-------------------------------------------|--------------------------------|----------------------------------------------------------------------------------------------------|----------------------------|---------------------|----------------|--------------------------------------------------------------|--------------------------------------------------------|---------------------------------------|----------------------------|
| Create a New Travel<br>Conference Request |                                | Basic Information                                                                                                    |                            |                     | Cos            | ts                                                           |                                                        | Attachments                           |                            |
| 1                                         | Funding :<br>Add/Edit<br>Sourc | Source(s): I<br>Funding<br>cc(s) 1 funding<br>code(s) have<br>been added                                                                                   | <b>s a substitu</b><br>Yes | ute required?       | Sub            | ostitue funding so<br>Add/Edit Substitute<br>Funding Code(s) | urce:<br>1 funding<br>code(s) have<br>been added       | _                                     |                            |
|                                           | Conferen                       | nce Fees: Meal Costs:                                                                                                    | Lodgi                      | ing Costs:          | Transpo<br>50  | ortation Costs:                                              | Misc. Costs:                                           |                                       |                            |
| 2                                         | Estimate                       | ed Total: \$940.00                                                                                                    |                            |                     |                | Misc. Costs Expl<br>Explain what mi<br>only appear IF y      | anation:<br>sc. costs are for ir<br>ou enter a misc. c | n this space. This tex<br>cost above. | t box will                 |
| Cancel Form                               | $\leftarrow$                   | Type in yo                                                                                                    | Jr COr<br>E                | nferenc<br>estimate | e fee<br>ed to | es next. It<br>tal for yo                                    | will gene<br>u.                                        | erate an                              | $\left(\rightarrow\right)$ |
|                                           |                                | The "Misc. Costs Explanation" will only appear if you<br>input a Misc. Cost. If you have no misc. costs, leave this<br>blank. Click the arrow to continue. |                            |                     |                |                                                              |                                                        |                                       |                            |

Next, you will add any attachments if it applies to you (copy of per diem information, PDF of MapQuest Information, Copy of your conference notice).

| $\bigcirc$                                |                                                                                                    | Please u                      | pload                                                   | the required documents.                                                                  |                |  |
|-------------------------------------------|----------------------------------------------------------------------------------------------------|-------------------------------|---------------------------------------------------------|------------------------------------------------------------------------------------------|----------------|--|
| Create a New Travel<br>Conference Request |                                                                                                    | Basic Information             |                                                         | Costs                                                                                    | Attachments    |  |
|                                           | Please up<br>applicable                                                                                                    | load the following (if<br>e): | Attachn                                                 | nents                                                                                    |                |  |
| 1                                         | <ul> <li>Copy of per diem information</li> <li>PDF of Mapquest Information</li> <li>Copy of your conference notice</li> </ul> |                               | Copy of per diem information There is nothing attached. |                                                                                          |                |  |
|                                           |                                                                                                    |                               | No file chosen                                          |                                                                                          |                |  |
| 2                                         |                                                                                                    |                               |                                                         |                                                                                          |                |  |
| 2                                         |                                                                                                    | Click "Atto                   | ach fil                                                 | e." Attach as many files                                                                 | as needed from |  |
|                                           |                                                                                                    |                               |                                                         | your device.                                                                             |                |  |
| 3                                         |                                                                                                    |                               |                                                         | Review                                                                                   |                |  |
|                                           |                                                                                                    |                               |                                                         | One or more required fields does not conta<br>information. Please double check your forr | ain<br>n'      |  |
| Cancel Form                               | $\leftarrow$                                                                                                    |                               |                                                         |                                                                                          |                |  |

| Please upload the required documents.     |                                                                                                    |                                                    |                     |  |  |  |
|-------------------------------------------|----------------------------------------------------------------------------------------------------|----------------------------------------------------|---------------------|--|--|--|
| Create a New Travel<br>Conference Request | Basic Information                                                                                                    | Costs                                              | Attachments         |  |  |  |
| 1                                         | <ul> <li>Please upload the following (if applicable):</li> <li>Copy of per diem information</li> <li>PDF of Mapquest Information</li> <li>Copy of your conference notice</li> </ul> | Attachments ConferenceNotice.pdf                   | ×                   |  |  |  |
| 2                                         | Make sure                                                                                                    | your file is saved under a no<br>what the file is. | ame that identifies |  |  |  |
| 3                                         |                                                                                                    | Review                                             |                     |  |  |  |
| Cancel Form                               | $\leftarrow$                                                                                                    |                                                    |                     |  |  |  |

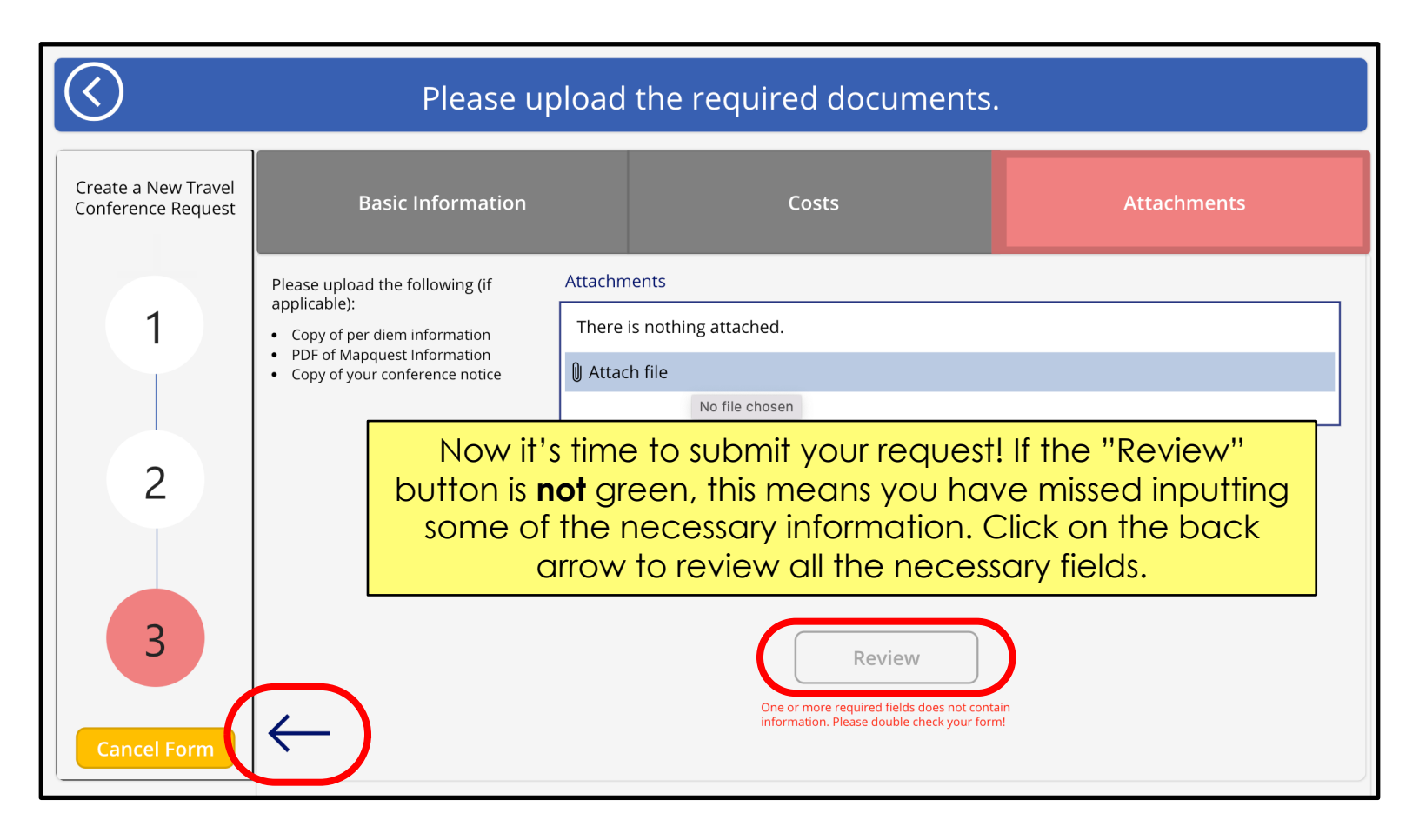

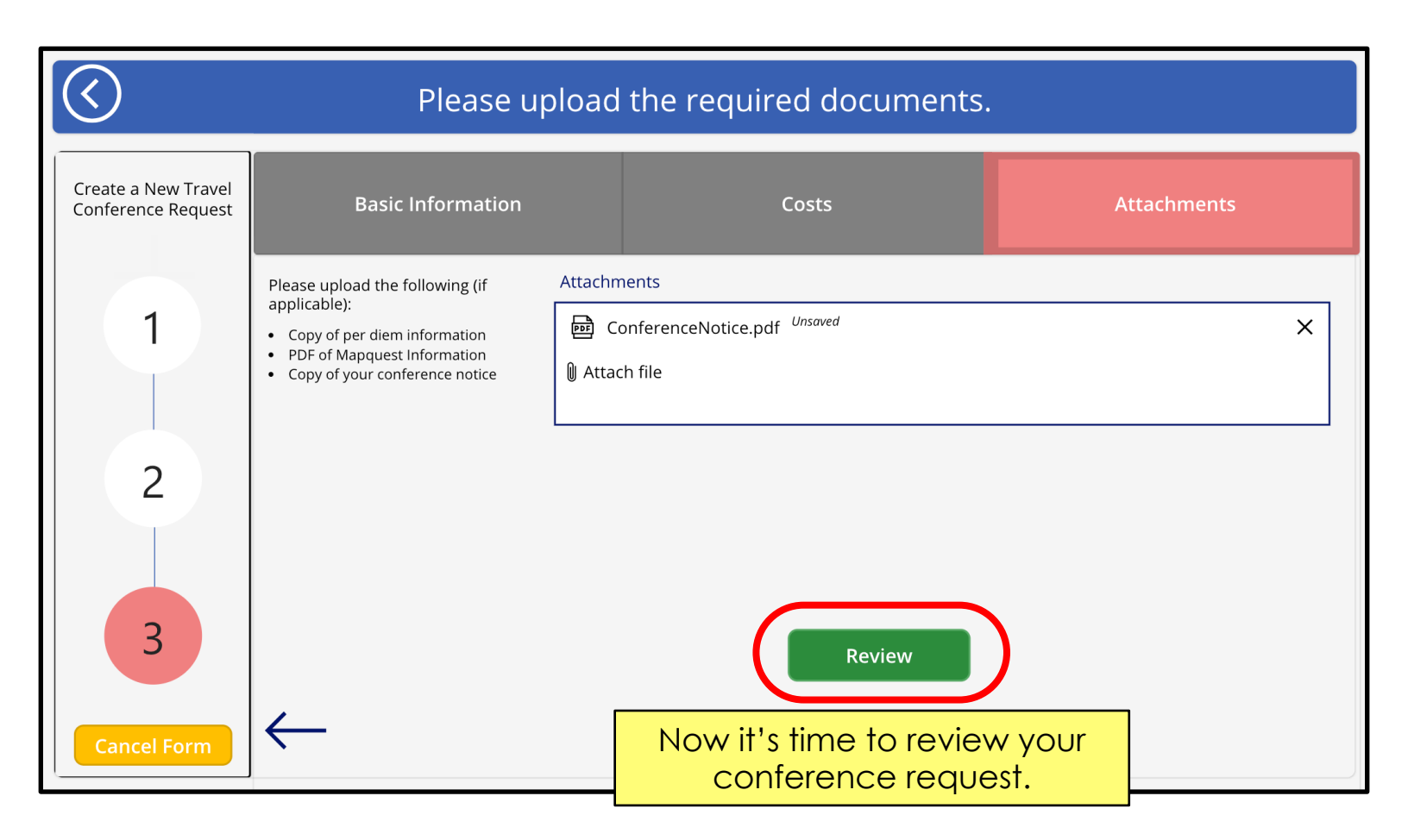

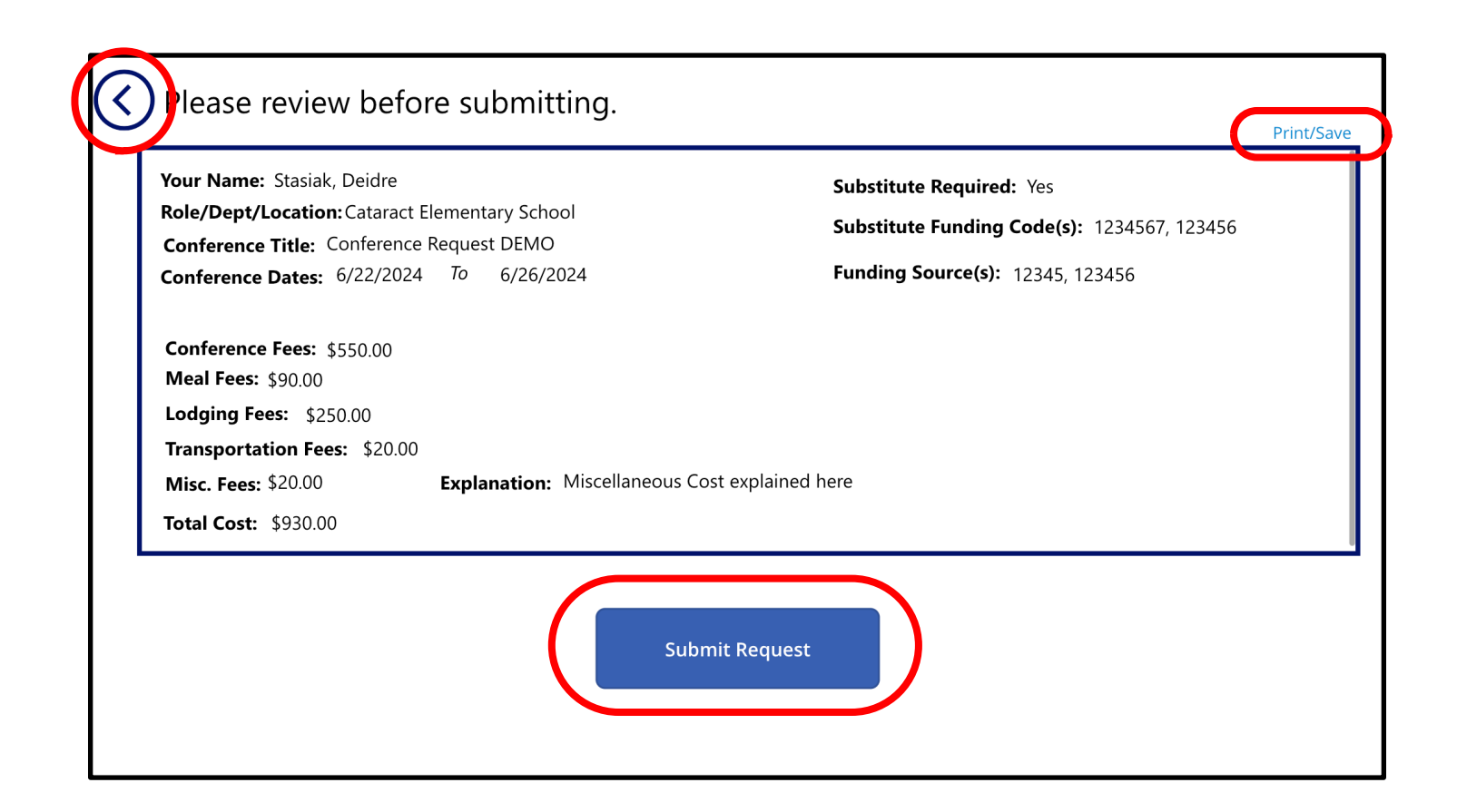

Review your conference request information. If you need to make any changes, click the back arrow. If you are ready to submit, click the "Submit Request" button. There is a "Print" button if you would like a copy for your files.

After submitting, you can view your request (explained in the next section).

Note: Your attachments will not appear on this review screen.

## What happens after I submit my conference request?

Your request will follow this flow (4 total approvals needed):

- 1. Initial Approval (based on your working location)
- 2. Human Resources Approval
- 3. Budget Approval
- 4. School Business Official Approval

## How do I view my conference requests?

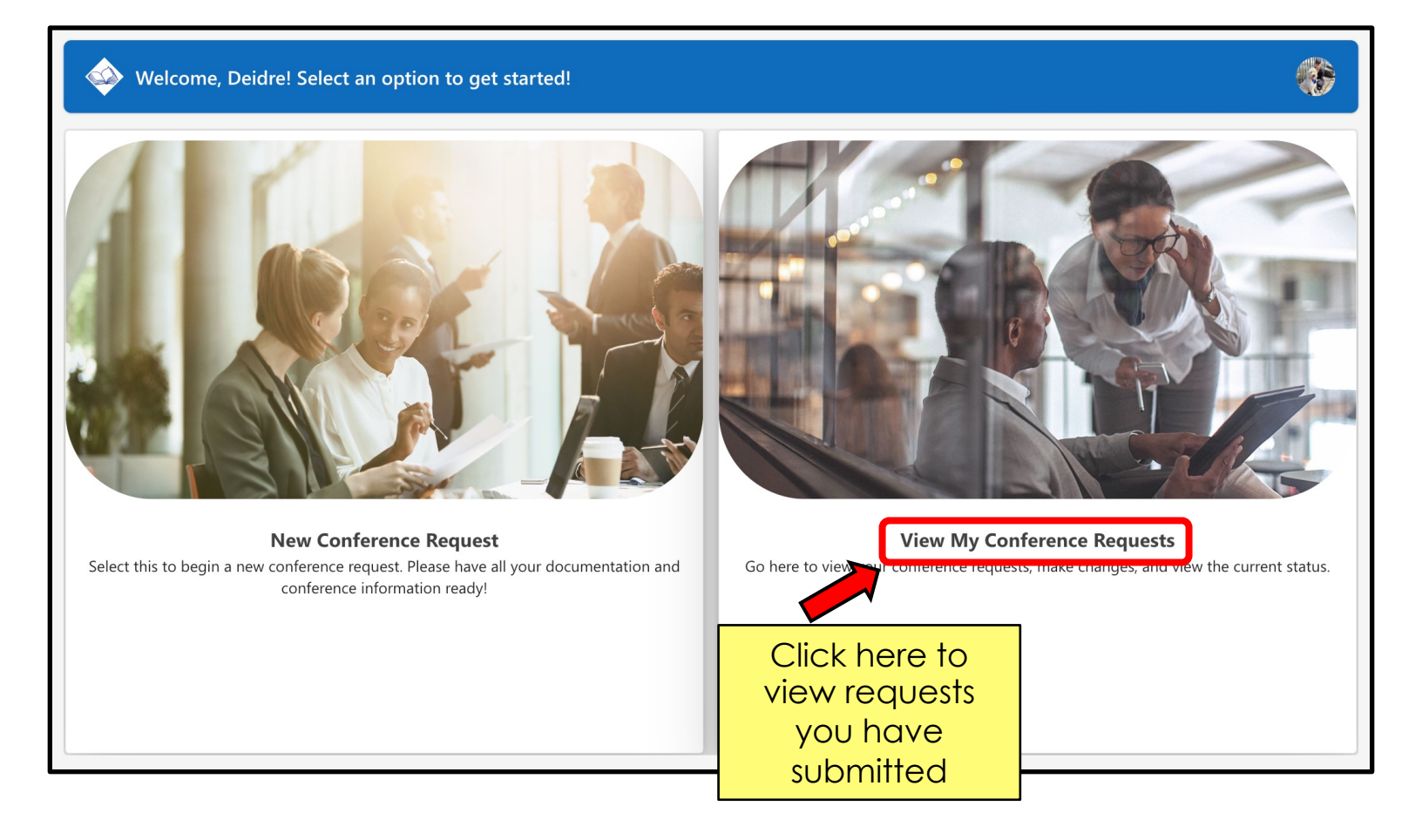

### Select a conference request to view details

| Testing Change codes from         5/14/2024 to 5/14/2024         Test with under hood         5/15/2024 to 5/15/2024         ISTE         5/23/2024 to 5/24/2024 |
|----------------------------------------------------------------------------------------------------|
| 5/14/2024 to 5/14/2024<br>Test with under hood<br>5/15/2024 to 5/15/2024<br>ISTE<br>5/23/2024 to 5/24/2024                                                       |
| Test with under hood       >         5/15/2024 to 5/15/2024       >         ISTE       >         5/23/2024 to 5/24/2024       >                                  |
| 5/15/2024 to 5/15/2024                                                                                                    |
| ISTE 5/23/2024 to 5/24/2024                                                                                                    |
| 5/23/2024 to 5/24/2024                                                                                                    |
|                                                                                                    |

All of your conference requests (completed and new) will appear in this list. Click on the arrow next to the conference to view.

#### Select a conference request to view details Select a conference to view Costs Attachments Testing Change codes from 5/14/2024 to 5/14/2024 If your conference is approved or Conference Title: Test with under hood denied, you will see this indicated Testing Change codes from Admin 5/15/2024 to 5/15/2024 under "Approval Status." There is a ISTE **Building/Location:** "Conference Status" drop down 5/23/2024 to 5/24/2024 Assessment where you mark if you cancelled or completed the conference. **Conference Start Date:** Conferer 5/14/2024 5/14/2024 Total number of days: 1 Day Completed Cancelled **Approval Status: Cancel Request** You can view all your conference information here. Click the back arrow or "Cancel Edit" to close this screen. If you need to cancel your request for any reason, click the "Cancel Request" button.

### Select a conference request to view details

| Select a conference to view<br>Testing Change codes from | Basic Information                              | Costs                                                           | Attachments          |
|----------------------------------------------------------|------------------------------------------------|-----------------------------------------------------------------|----------------------|
| 5/14/2024 to 5/14/2024                                   | Please Unload the following:                   | tachments                                                       |                      |
| Test with under hood                                     | Copy of per diem informatin                    |                                                                 |                      |
| 5/15/2024 to 5/15/2024                                   | • PDH fit out cancelle                         | d vour conference (                                             | or l                 |
| ISTE                                                     | undated the                                    | "Conference Status                                              |                      |
| 5/23/2024 to 5/24/2024                                   | click the "Subr                                | vit Changes" butten                                             |                      |
| Cancel Edit                                              | the final attack<br>also the optic<br>your rec | ments screen. There<br>on to print/download<br>juest if needed. | is                   |
|                                                          | $\leftarrow$                                   | Submit Cha                                                      | anges Print/Download |

# How will I be notified when my conference is approved/denied?

You will receive and email and a Teams Notification with this subject line: **Conference Request: Fully Approved** when your conference has been *fully* approved and directions for your next steps.

If your conference request has been denied at any point in the process, you will receive an email with the subject line: **Conference Request Rejected** along with a comment explaining why it has been denied.

**Note:** As your conference request worked its way through the approvers, you will receive notifications. Your conference is not fully approved until you receive an email with the subject line: **Conference Request: Fully Approved.**